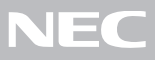

# PC98-NX SERIES VersaPro VA60J/BH, VA50H/BS

(Windows<sub>®</sub> 2000 Professional インストールモデル)

| はじ    | めに                                                         |
|-------|------------------------------------------------------------|
|       | お読みください                                                    |
|       | お買い上げいただき、まことにありがとうございます。<br>梱包箱を開けたら、まず①~②の手順通りに操作してください。 |
| 操作の流れ | 1 型番の確認 2<br>まず、お買い求めの機種の型番を控えてください。                       |
|       | 2 添付品の確認                                                   |
|       | 3 添付品の接続                                                   |
|       | 4 Windows のセットアップ                                          |
|       | <b>その他のセットアップを行う</b>                                       |
|       | <b>電源の入れ方と切り方</b>                                          |
|       | パソコンをウイルスから守る                                              |
|       | <b>データのバックアップをとる</b> 36                                    |
|       | <b>こんなときは</b>                                              |
|       | <b>お客様登録をする</b>                                            |

このマニュアルに記載のイラストや画面はモデルにより多少異なります。

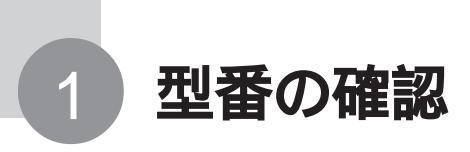

## 型番を控える

梱包箱に貼ってあるステッカーに記載されているスマートセレクション型番、ま たはフリーセレクション型番(フレーム型番とコンフィグオプション型番)を、こ のマニュアルに控えておきます。型番は、添付品の確認や、再セットアップをす るときに必要になりますので、必ず控えておいてください。

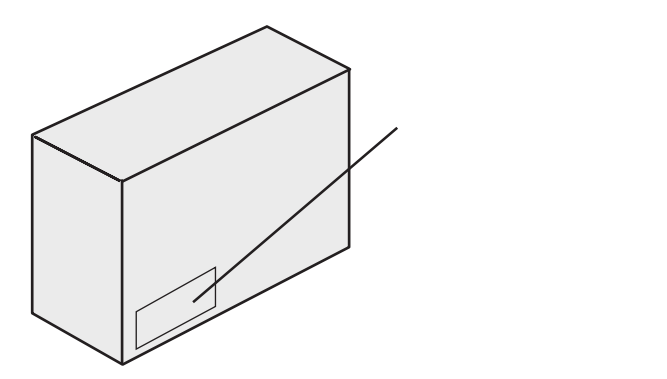

●チェック 型番を控えておかないと、梱包箱をなくした場合に再セットアップに必要な情報 が手元に残りません。

スマートセレクション型番が記載されているステッカーの場合

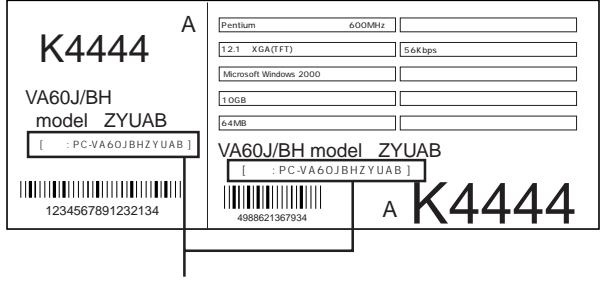

スマートセレクション型番

次のページの「スマートセレクション型番を控える」へ進んでください。

フリーセレクション型番が記載されているステッカーの場合

| 0003 PC-VA60JBHZB                     | フレーム型番 |
|---------------------------------------|--------|
| 0003 PC - V - HDB105                  |        |
| 0003 PC - V - NEBLN4                  | <br>   |
| 644 10004 001 0000 - P0 2000000000000 |        |

P.6 の「フリーセレクション型番を控える」へ進んでください。

## スマートセレクション型番を控える

スマートセレクション型番を控えます。控え終わったら、P.10の「添付品の確認」へ進んでください。

1 スマートセレクション型番を次の枠に記入する

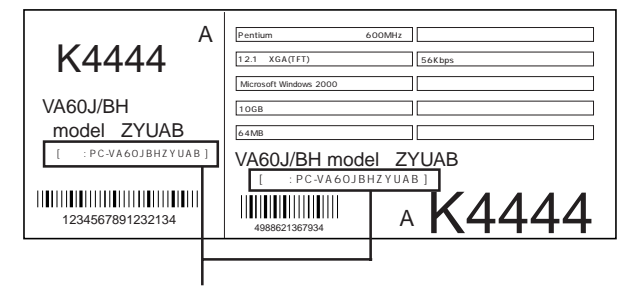

スマートセレクション型番

## 

の意味は次の通りです。

CPU のクロック周波数を表しています。

| チェック欄 | 型番 | クロック周波数 |
|-------|----|---------|
|       | 60 | 600 MHz |
|       | 50 | 500 MHz |

#### CPU の種類を表しています。

| チェック欄 | 型番 | CPU                 |
|-------|----|---------------------|
|       | Н  | Intel Celeron プロセッサ |
|       | J  | Pentium プロセッサ       |

#### ディスプレイの種類を表しています。

| チェック欄 | 型番 | ディスプレイ               |
|-------|----|----------------------|
|       | Н  | 12.1 型 XGA 液晶ディスプレイ  |
|       | S  | 12.1 型 SVGA 液晶ディスプレイ |

選択アプリケーションの有無、または種類を表しています。

| チェック欄 | 型番 | 選択アプリケーション               |
|-------|----|--------------------------|
|       | 1  | Office 2000 Personal     |
|       | 2  | Office 2000 Professional |
|       | Z  | なし                       |

#### ドライブ等の種類を表しています。

| チェック欄 | 型番 | フロッピーディスクドライブ系 | CD-ROM 系                  | 特別機能      |
|-------|----|----------------|---------------------------|-----------|
|       | А  | フロッピーディスクドライブ  | CD-ROMドライブ                | なし        |
|       | В  | フロッピーディスクドライブ  | CD-R/RWドライブ               | なし        |
|       | С  | フロッピーディスクドライブ  | USB CD-ROMドライブ            | なし        |
|       | D  | フロッピーディスクドライブ  | CD-ROMドライブ<br>(クラムシェルタイプ) | なし        |
|       | М  | フロッピーディスクドライブ  | CD-ROMドライブ<br>(クラムシェルタイプ) | USB マウス   |
|       | U  | フロッピーディスクドライブ  | CD-ROMドライブ                | USB マウス   |
|       | V  | フロッピーディスクドライブ  | なし                        | USB マウス   |
|       | W  | フロッピーディスクドライブ  | CD-R/RWドライブ               | USB マウス   |
|       | х  | フロッピーディスクドライブ  | USB CD-ROMドライブ            | USB マウス   |
|       | Y  | フロッピーディスクドライブ  | なし                        | なし        |
|       | 1  | フロッピーディスクドライブ  | CD-ROMドライブ                | 内蔵指紋センサあり |

| チェック欄 | 型 番 | メモリ容量 | ネットワークボード |
|-------|-----|-------|-----------|
|       | В   | 64MB  | LAN/ モデム  |
|       | D   | 128MB | LAN/ モデム  |
|       | E   | 256MB | LAN/ モデム  |
|       | G   | 192MB | LAN/ モデム  |
|       | н   | 192MB | モデム       |
|       | U   | 64MB  | モデム       |
|       | W   | 128MB | モデム       |
|       | Х   | 256MB | モデム       |
|       |     |       |           |

メモリの容量とネットワークボードの種類を表しています。

ハードディスクの容量を表しています。

| チェック欄 | 型番 | ハードディスク容量 |
|-------|----|-----------|
|       | А  | 約 1 0 GB  |
|       | F  | 約 2 0 GB  |

上記の ~ のすべての組み合わせが実現できるわけではありません。

控え終わったら、P.10の「添付品の確認」へ進んでください。

# フリーセレクション型番を控える

フレーム型番とコンフィグオプション型番を控えます。 控え終わったら、P.10の「添付品の確認」へ進んでください。

## 1 フレーム型番を次のチェック表にチェックする

| フレーム型番 ――― | 0003 PC-VA60JBHZB                             |
|------------|-----------------------------------------------|
|            | 0003 PC - V - HDB105                          |
|            | 0003 PC - V - BABLH2                          |
|            | 0003 PC - V - NEBLN4 ())))))<br>4486621359789 |
|            | 644 - 10024 - 001 -0003 PC - XXXXXXXXXXXX     |

# 

フレーム型番に記載されている各桁の英数字の意味は次のとおりです。

CPU のクロック周波数を表しています。

| チェック欄 | 型番 | クロック周波数 |
|-------|----|---------|
|       | 60 | 600 MHz |
|       | 50 | 500 MHz |

#### CPU の種類を表しています。

| チェック欄 | 型番 | CPU                 |
|-------|----|---------------------|
|       | Н  | Intel Celeron プロセッサ |
|       | J  | Pentium プロセッサ       |

#### ディスプレイの種類を表しています。

| チェック欄 | 型番 | ディスプレイ               |
|-------|----|----------------------|
|       | Н  | 12.1 型 XGA 液晶ディスプレイ  |
|       | S  | 12.1 型 SVGA 液晶ディスプレイ |

控え終わったら、次のページに進んでください。

2 コンフィグオプション型番を次のチェック表にチェックする

| 0003 PC-V     | VA60JBHZB                   |
|---------------|-----------------------------|
| 0003 PC - V - | - HDB105                    |
| 0003 PC-V-    | - BABLH2                    |
| 0003 PC-V-    | - NEBLN4                    |
| 644 - 10024 - | - 001 -0003 PC -XXXXXXXXXXX |

ーコンフィグオプション型番

なお、次のコンフィグオプション型番のうち、(必須)の項目はステッカーに必ず記 載されているものです。(任意)は、その構成を選択した場合に限りステッカーに 記載されます。

また、ステッカーに記載されているコンフィグオプション型番は順不同になってい ます。

コンフィグオプション型番に記載されている各桁の英数字の意味は次のとおりです。

PC-V-MB

はメモリの容量と種類を表しています。(任意)

| チェック欄 | 型番   | メモリ容量        |
|-------|------|--------------|
|       | S255 | 256 MB SDRAM |
|       | S195 | 192 MB SDRAM |
|       | S122 | 128 MB SDRAM |

モバイルノートでメモリの容量を選択しなかった場合、メモリ容量は64Mバイトになります。

PC-V-HD はハードディスクの容量を表しています。(必須)

| チェック欄 | 型番   | ハードディスク容量 |
|-------|------|-----------|
|       | B205 | 約 20GB    |
|       | B105 | 約 10GB    |

PC-V-BA はバッテリパックの種類を表しています。(必須)

| チェック欄 | 型 番  | バッテリパックの種類       |
|-------|------|------------------|
|       | BLH2 | リチウムイオンバッテリ 大容量型 |
|       | BLN2 | リチウムイオンバッテリ 通常型  |

PC-V-CD は、CD-ROMドライブまたは CD-R/RWドライブの種 類を表しています。(任意)

| チェック欄 | 型 番  | CD-ROMドライブ            |
|-------|------|-----------------------|
|       | BCD4 | CD-ROMドライブ(クラムシェルタイプ) |
|       | BCD5 | CD-ROMドライブ            |
|       | BRW6 | CD-R/RWドライブ           |
|       | SCD4 | USB CD-ROMドライブ        |

PC-V-NE は通信機能の種類を表しています。(任意)

| チェック欄 | 型番   | 通信機能       |
|-------|------|------------|
|       | BLN4 | LAN        |
|       | BPH5 | ワイヤレスモジュール |

#### PC-V-FP IE6は指紋認証機能の有無を表しています。(任意)

| チェック欄 | 型番 | 指紋認証機能    |
|-------|----|-----------|
|       | В  | 内蔵指紋センサあり |

#### PC-V-AP 6は選択アプリケーションの種類を表しています。(任意)

| チェック欄 | 型 番 | 選択アプリケーション               |
|-------|-----|--------------------------|
|       | BSW | Office 2000 Personal     |
|       | BPW | Office 2000 Professional |

PC-V-PD 6 はマウスの種類を表しています。(任意)

| チェック欄 | 型番  | マウスの種類 |
|-------|-----|--------|
|       | BMU | USBマウス |

PC-V-CA 6 はケーブルの種類を表しています。(任意)

| チェック欄 | 型番  | ケーブルの種類                    |
|-------|-----|----------------------------|
|       | BDA | PHS( NTTドコモ / アステル )接続ケーブル |
|       | BDD | PHS( DDIポケット )接続ケーブル       |
|       | BDM | cdmaOne接続ケーブル              |
|       | BDP | 携帯電話( DoPa/PDC )接続ケーブル     |

控え終わったら、次のページの「添付品の確認」に進んでください。

# 添付品の確認

添付品が揃っているかどうか、このチェックリストの をチェックしながら確認してくだ さい。万一、添付品が足りない場合や破損していた場合には、すぐにご購入元にお申し出 ください。

添付の保証書に記載されている内容と、パソコンの裏側に記載されている型番と製造番号が、合っ ているか確認してください。

万一違っているときは、すぐにご購入元に連絡してください。また、保証書は大切に保管しておい てください。

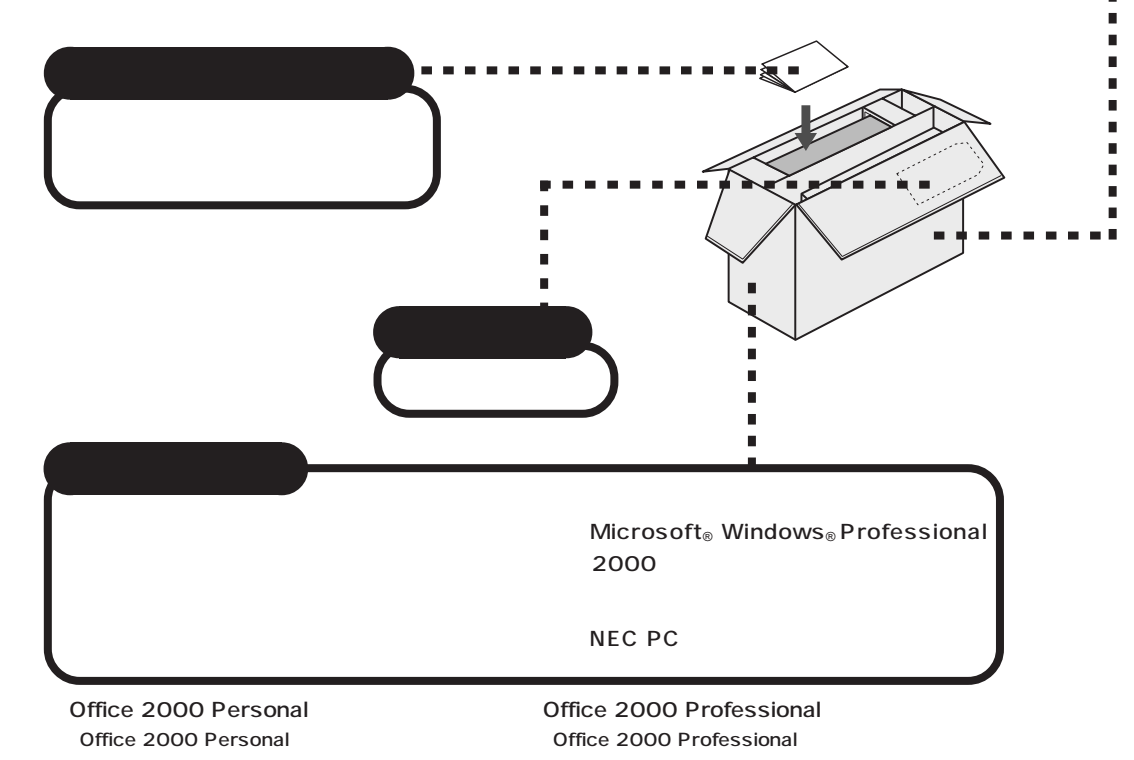

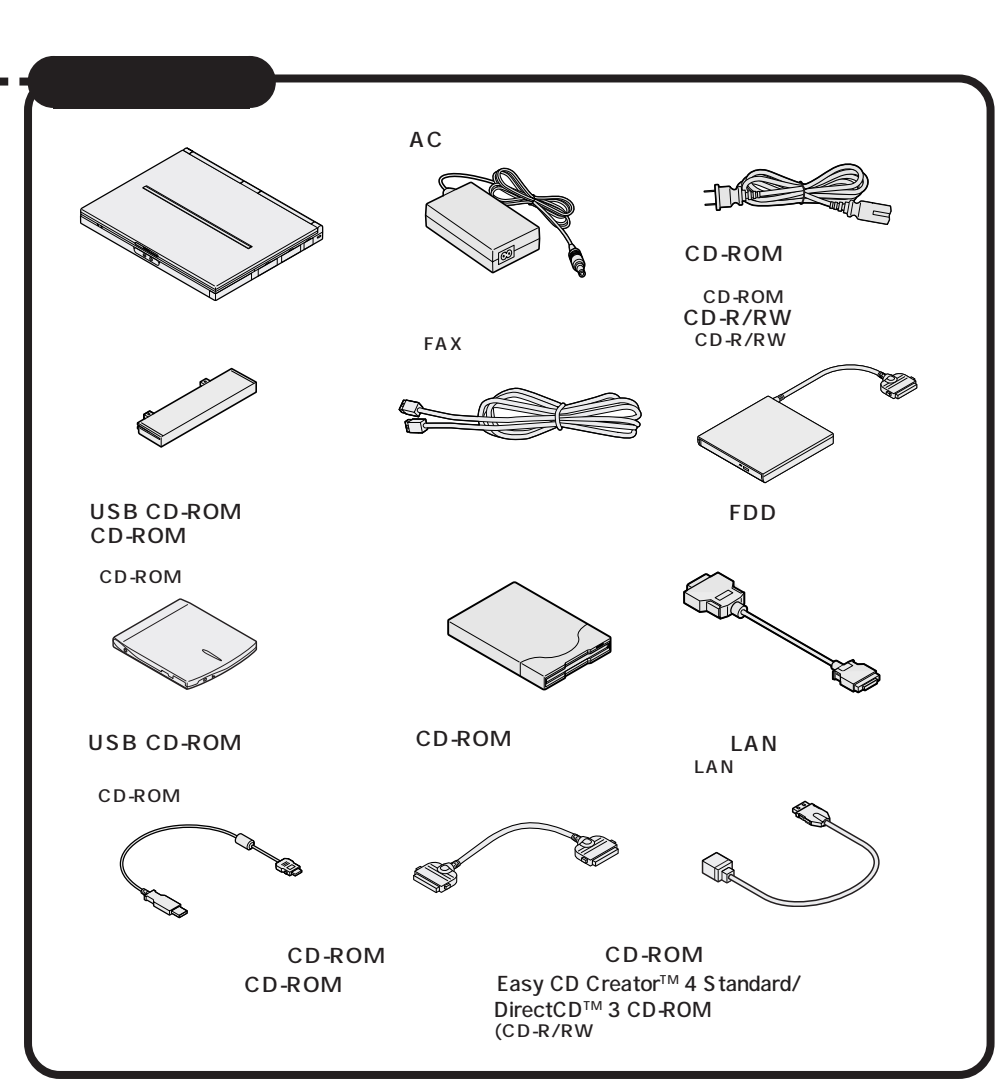

有無、形状はモデルの選択によって異なります。

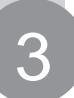

# 添付品の接続

必要な添付品を接続します。製品を安全にお使いいただくために、次の注意事 項を守ってください。

接続の前に必ず添付の『安全にお使いいただくために』をお読みください。

## ⚠警告

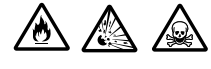

バッテリパックは分解しないでください。分解すると、破裂した り液漏れしたりすることがあります。

バッテリパックには強い衝撃を加えないでください。また、マ ニュアル(『活用ガイド ハードウェア編』PART1の「バッテ リ」)に指定の方法で充電してください。

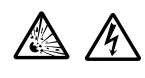

バッテリパックは火の中に入れないでください。 雷が鳴り出したら、電源コードに触れないでください。また、機 器の接続や取り外しを行わないでください。

# ⚠注意

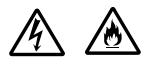

電源はAC100V(50/60Hz)を使用してください。
 指定のACアダプタ(PC-VP-BP08)を使用してください。また、ACアダプタを分解しないでください。
 ACアダプタは、屋内専用です。屋外では使用しないでください。
 ACアダプタを落下させたり、衝撃を与えないでください。
 電源コードの上に、ものを載せないでください。

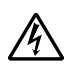

濡れた手で触らないでください。

パソコンの内部に水などの液体を入れないでください。また、 水分や湿気の多い場所で使用しないでください。

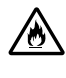

パソコンの内部に異物や薬品を入れないでください。

タコ足配線にしないでください。

電源コードを抜くときは、必ずプラグ部分を持って抜いてください。 電源コードや AC アダプタの付け根部分を無理に曲げないでく ださい。

AC アダプタを布などでくるんだりしないでください。

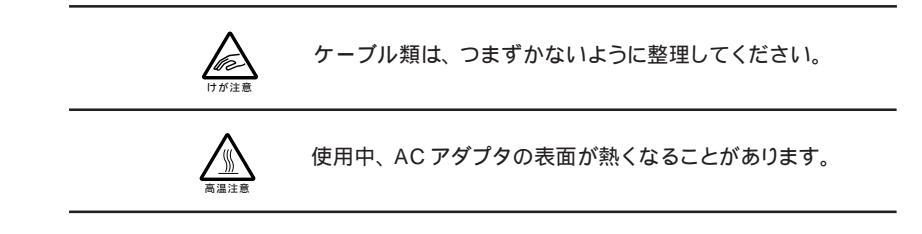

● チェック / 本機を持ち運ぶ際は、ケーブル類を抜いてください。

# 機器の接続

#### 接続に必要なもの

本体

ビニール袋を開ける前に 「ソフトウェアのご使用条 件」をお読みください。

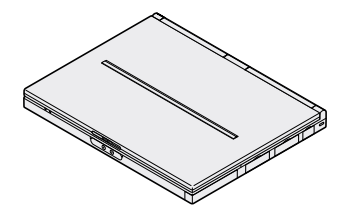

バッテリパック

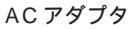

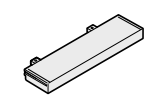

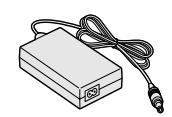

電源コード

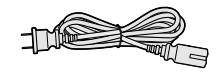

バッテリパックを取り付ける

1 パソコンを裏返す

## 2 パソコンにバッテリパックを取り付ける

バッテリパックの向きに注意して、矢印の方向にスライドさせ、カチッと音がする までしっかり取り付けてください。

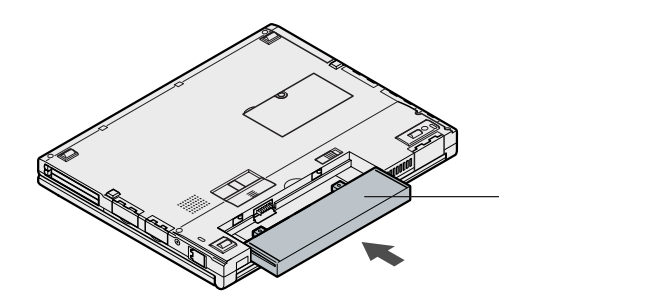

AC アダプタを取り付ける

- 1 AC アダプタをパソコン左側面の DC コネクタ\_--- に差し込む
- 2 電源コードを AC アダプタに接続する
- 3 プラグを壁などのコンセントに差し込む

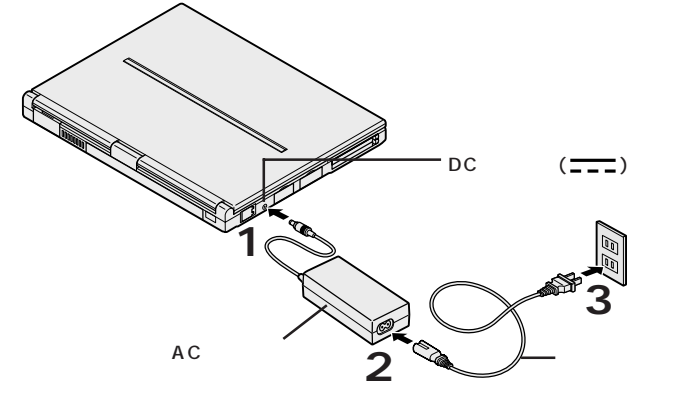

ACアダプタを取り付けると、自動的にバッテリの充電がはじまり、バッテリ充電 ランプ(□)がオレンジ色に点灯します。

バッテリの充電状態によってはバッテリ充電ランプ(<□)が点灯しない場合があります。これはバッテリが95%以上充電されているためです。

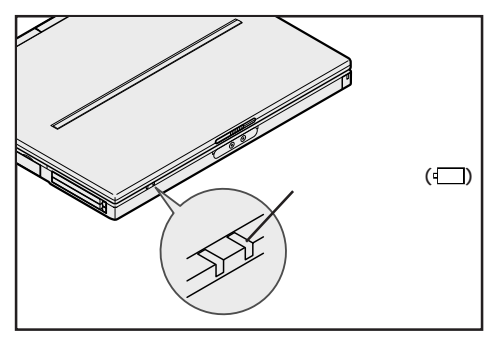

バッテリがフル充電されるとバッテリ充電ランプ(□)が消灯します。

# Windows **のセットアップ**

はじめてパソコンの電源を入れるときは、使用する人の名前などを入力する Windowsのセットアップの作業が必要です。セットアップが終わらないとパ ソコンを使えるようになりません。この作業には全部で30分程度の時間が かかります。

## セットアップをするときの注意

Δ

## CD- ROM **ドライブやフロッピーディスクドライブおよび**USBマ ウスなどは接続しない

セットアップが終わるまでは、CD-ROMドライブ(CD-R/RWドライブ、USB CD-ROMドライブ)やフロッピーディスクドライブおよび USB マウスなどの取 り付けを行わないでください。Windows のセットアップを完了させてから、取 り付けを行ってください。

#### プリンタやメモリなど、周辺機器は接続しない

セットアップが終わるまでは、プリンタや増設メモリなどの取り付けを行わないで ください。これらの周辺機器をパソコンと一緒に購入した場合は、先に Windowsのセットアップを完了させてから、周辺機器に添付のマニュアルを読 んで接続や取り付けを行ってください。

#### AC アダプタを接続する

セットアップは、必ず AC アダプタを接続した状態で行ってください。

#### 途中で電源を切らない

セットアップの途中では絶対に電源を切らないでください。途中で電源スイッチ を操作したり電源コードを引き抜いたりすると、故障の原因になります。途中で 画面が止まるように見えることがあっても、故障ではありません。慌てずに手順 通り作業してください。

#### 記載どおりの手順で作業する

セットアップの手順はモデルにより多少異なります。 お使いのモデルを確認のうえ、このマニュアルの手順どおりに正しく作業してく ださい。

#### セットアップ中にパソコンをそのまま放置しない

キー操作が必要な画面で長時間放置しないでください。

# セットアップを始める前の準備

セットアップの途中で、本機を使う人の名前を入力する必要があります。 誰の名前を登録するかをあらかじめ決めておいてください。

# 電源を入れる

### 1 パソコンのふたを開ける

ロックレバーを右にスライドしたまま、ふたを持ち上げます。

### 2 電源を入れる

電源スイッチ(①)をスライドすると電源ランプ(砂)が点灯します。

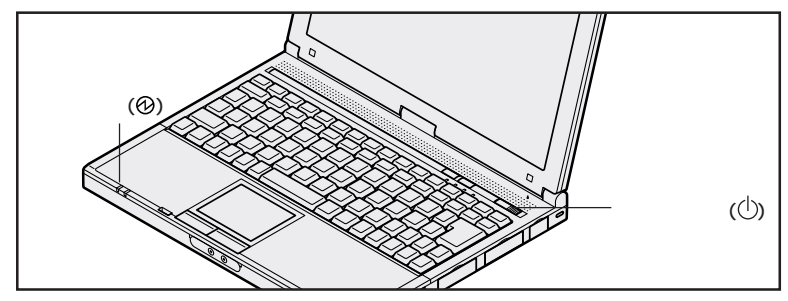

しばらくすると、画面に「NEC」のロゴが表示されます。 「Windows 2000 セットアップウィザードの開始」の画面が表示されるまで、 何も操作せずにお待ちください。

 チェック? これ以降は、セットアップが完了するまで、電源スイッチ(①)に触れないでください。セットアップが完了する前に電源を切ると、故障の原因となります。 もしも電源を切ってしまった場合は、P.37の「こんなときは」をご覧ください。 この画面が表示されていることを確認してください。

| Windows 2000 Professional セットアップ |                                                                                                    |
|----------------------------------|----------------------------------------------------------------------------------------------------|
|                                  | Windows 2000 セットアップ ウィザードの開始<br>このパードには、Windows 2000 Professional をしいさっかがした<br>トルます、Windows 2000 Professional をしいさっかがした。<br>トルます、Windows 2000 ロンピュータン(マンドングラクため<br>に、ユーザーとコンピュージン、VCWWを入力するよどがのります。 |
| Windows 2000                     | セットアップを載行するには、 ひかう セクリックして(さだい。                                                                                                    |
|                                  | < R2(B)                                                                                                    |

- チェック / 上の画面が表示されない場合は『活用ガイド ソフトウェア編』PART4の「はじめて電源を入れたとき」をご覧ください。
  - 1 画面に表示されている矢印 を、「次へ」ボタンに合わせる NX パッドの上で指をすべらせると画面に表示されている矢印が動きます。

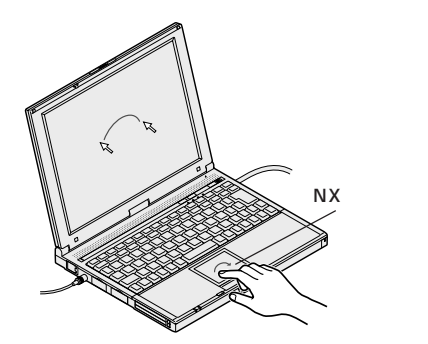

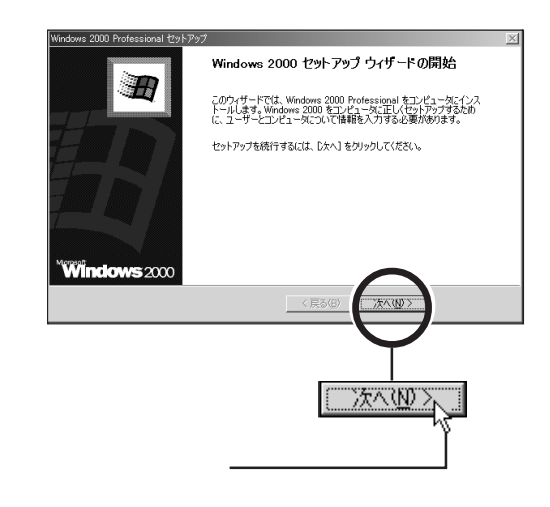

● チェック // 指がNXパッドの端で止まって、それ以上動かせなくなったときは、一度指を浮かせてNXパッドの中央に戻して操作すると、続けて矢印を動かすことができます。

2 左のクリックボタンを 1 回押す

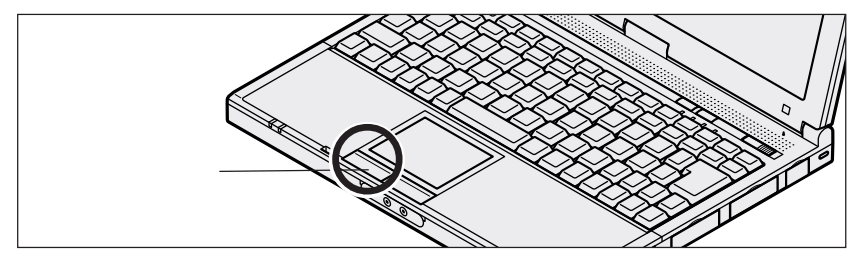

#### クリック

画面に表示された絵や文字に矢印を合わせ、左のクリックボタンを1回押す操作 を「クリック」といいます。

### 次の画面が表示されます。

| Windows 2000 Professional セットアップ                                                                                                    | X |
|----------------------------------------------------------------------------------------------------|---|
| ラ <b>イセンス契約</b><br>Windows 2000 のライセンス契約に同意されますか?                                                                                                    | Ð |
| 次の使用許諾契約をお読みください。PaseDown キーを使ってスクロールしてください。<br>セットアップを統行するには、契約に同意してください。                                                                                                    |   |
| 対象観告: Microsoft (P) Windows (P) 2000 Protessional<br>伊田祥福区)18章<br>第一以下の方ゼンス取り書を注意してお洗かください。本使用特諾<br>取り書を以下す本取り書とは、マオッジム お客様 個にまたが注入の<br>い対すれたあれる地域では少しと主語でお代えやオロンプラ<br>いたりである。<br>いたまで、「キャンドンプロを加えたは、オンプライルのプ | 1 |
| ○ 同意します(A) ○ 同意しません(Q)                                                                                                    |   |
| 〈 戻る(B) ( ) 次へ(10) > )                                                                                                    |   |

# ライセンス契約に同意する

本機を使うには、「パソコンに入っているソフトを違法にコピーして他人に渡した りしない」という契約に同意していただく必要があります。

### 1「ライセンス契約」の内容を確認する

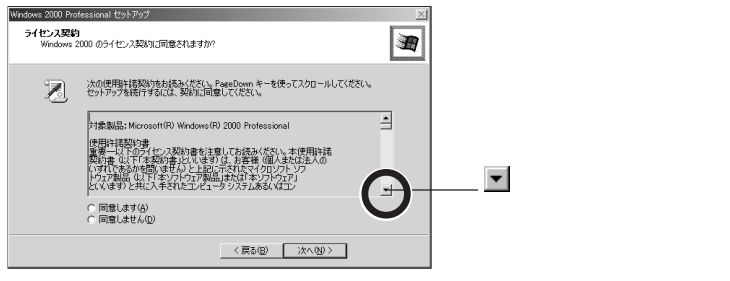

# 2 記載内容に同意する場合は、「同意します」の左にある〇の中に矢印の先端を合わせ、クリックする

● チェック // 同意していただけない場合は、本機をお使いいただくことができません。

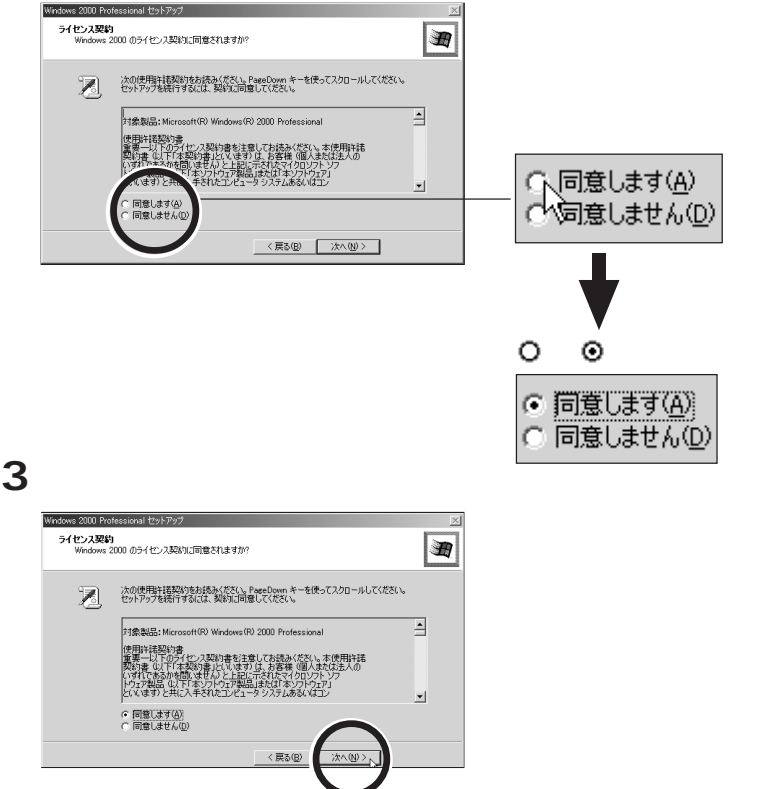

使う人の名前と会社名または組織名を本機に登録します。

1「名前」の入力欄にカーソル「丨」が点滅していることを確認する

| Windows 2000 Pr         | ofessional セットアップ      |                |              |       | X |
|-------------------------|------------------------|----------------|--------------|-------|---|
| <b>ソフトウェアの</b><br>与えられた | 個人用設定<br>:ユーザー情報を使って   | Windows 2000 ) | /フトウェアをカスタマイ | ズします。 | Ð |
| ¥2                      | 名前と会社名また()             | 組織名を入力し        | てください。       |       |   |
|                         | 名前(回):                 |                |              |       |   |
|                         | 68-86-43 / <u>2</u> /- | -              |              |       |   |
|                         |                        |                |              |       |   |
|                         |                        |                |              |       |   |
|                         |                        |                |              |       |   |
|                         |                        |                | < 戻る(B)      | 次へ働く  |   |

### 2 キーボードから名前を入力する

#### 名前には、半角の英数文字を使用する

名前は半角の英数文字で入力してください。半角英数文字で入力するときには ▲ を押したまま た 2 (1) を1回押します。これで半角英数文字が入力できるようにな ります。キーボードから順にキーを探して打ち込みます。アルファベットは小文 字で入力されますが、大文字 / 小文字の区別を気にする必要はありません。

#### 入力を間違えたら

・カーソルの左側の文字を消すには: Back Space

・カーソルの右側の文字を消すには: 🔜

・カーソルを動かすには: 🗕 🗕

#### キーを押しても文字が表示されないときは

入力欄にカーソル「|」が表示されていることを確認してください。表示されていないときは、入力欄をクリックしてください。 クリックのしかたについては、 P.19の手順2をご覧ください。

#### 組織名について

会社名または組織名を登録したい場合は、名前を入力したあとに「組織名」の入 力欄をクリックし、名前と同じように入力してください。また、組織名の入力は省 略することもできます。

ここでは入力を省略して次の操作に進みます。

### 3 正しく入力されているか確認して、「次へ」ボタンをクリックする

# コンピュータ名とパスワードを登録する

本機のコンピュータ名とパスワードを登録します。

#### 1 コンピュータ名を入力する

使用するコンピュータを識別するために必要なものです。LANに接続してご利用 になる場合は、入力するコンピュータ名をネットワーク管理者にご相談ください。 コンピュータ名の欄に、自動的に文字が表示されていますが、これは消去してかま いません。 Back Space を1回押すと表示されていた文字が消え、カーソルが点滅しま す

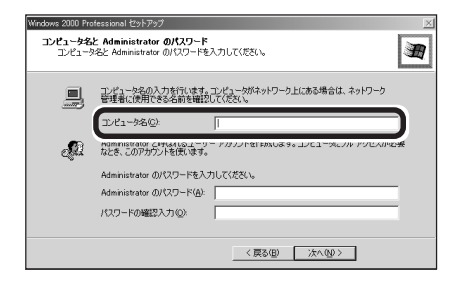

2 「Administrator のパスワード」の欄をクリックして、 Administrator のパスワードを入力する

パスワードは覚えやすく忘れないようなものにしてください。 また、パスワードには大文字 / 小文字の区別があります。 入力したパスワードは「\*」で表示されます。

| Windows 2000 Pro         | ofessional セットアップ                                                                                                    | ×  |
|--------------------------|----------------------------------------------------------------------------------------------------|----|
| <b>コンピュータ名</b><br>コンピュー! | <mark>と Administrator のパスワード</mark><br>P名と Administrator のパスワードを入力してください。                                                                                                    | Ħ  |
|                          | ユンピューかなの入力特行ではす。エンピュージがなりワーク上にある場合は、ネットワーク<br>管理をLLの形できる時を確認してくなどし、<br>コンピュータも② (0000000)<br>(000000)<br>Adde、このアカワンドを取引え、コーゲーアカウントを作取します。エンピュータにつル アクセスがい<br>ねとき、このアカワンドを取引え、 | کچ |
| (                        | Administrator のパワワード(A)   <br>パハシードUMBR2ハバリン                                                                                                    | )  |
|                          | 〈戻る国〉 次へ知〉                                                                                                    |    |

● チェック // ここで入力したパスワードは、セットアップが完了したあとで変更することができ ます。

3「パスワードの確認入力」の欄をクリックして、もう一度同じパスワー ドを入力する

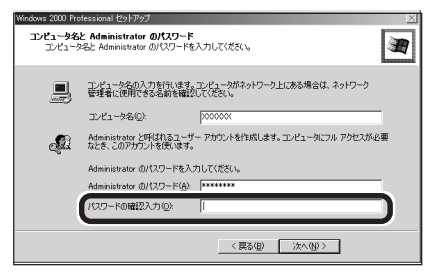

4 パスワードを入力したら、「次へ」ボタンをクリックする しばらくの間、システムの設定やアプリケーションとドライバのセットアップが続きます。次の画面が表示されるまで、何も操作せずにお待ちください。

## セットアップを完了する

1「完了」ボタンをクリックする

| Windows 2000 Professional セットアッ | 9                                                                    | X |
|---------------------------------|----------------------------------------------------------------------|---|
|                                 | Windows 2000 セットアップ ウィザードの完了                                         |   |
| Ħ                               | Windows 2000 セットアップは完了しました。<br>ドライガに CD が挿入されている場合、町内除いてください、コンピュータを |   |
| Windows 2000                    |                                                                      |   |
|                                 | < R5(B) <b>TT</b>                                                    |   |
|                                 |                                                                      |   |

「完了」ボタンをクリックすると、「Windows 2000 は正常にインストールされました。」と表示され、自動的に再起動します。

#### 「ネットワーク識別ウィザードの開始」と表示されたら

再起動後「ネットワーク識別ウィザードの開始」と表示された場合は、「キャンセル」ボタンをクリックしてください。メッセージが消え、「Windows ヘログオン」画面が表示されるので、次のページの手順にしたがってセットアップを続けてください。

なお、ここでキャンセルした設定は、セットアップが完了したあと、「スタート」ボ タン 「設定」 「コントロールパネル」をクリックして表示された画面の「シ ステム」アイコンをクリックし、「ネットワーク ID」タブの「ネットワーク」ボタ ンをクリックして設定することができます。 2 「Windows ヘログオン」の画面が表示されたら、設定したパスワー ドを入力する

𝒮チェック∥ 大文字 / 小文字を間違わないように入力してください。

### 3 パスワードを入力したら、「OK」ボタンをクリックする

しばらくの間、システムの設定が続きますので、次の画面が表示されるまで何も 操作せずにお待ちください。

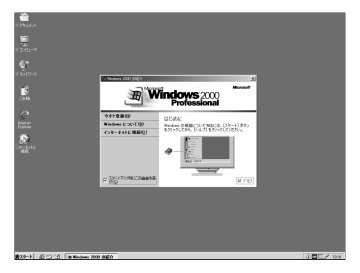

### 画面に図が表示されているときは、そのまま待つ

パソコンの処理が行われている間は、画面に図が表示されたり、アクセスランプ (〇)が点灯します。この間は、キーを押したりクリックしたりしないようにして ください。

4 🗵をクリックする

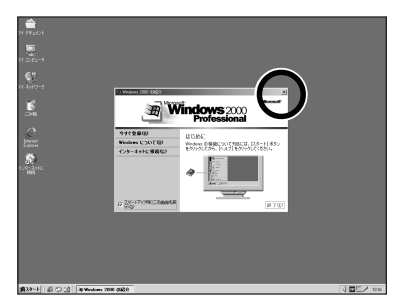

- - ・セットアップ中に「デジタル署名が見つかりませんでした」と表示された場合は、「はい」ボタンをクリックしてください。
     メッセージが消えますので、そのままセットアップを続けてください。
  - ・セットアップ中にファイルの格納場所の入力画面が表示された場合は、「キャン セル」ボタンをクリックしてください。
  - 「今すぐ再起動しますか?」というメッセージが表示されたら「いいえ」ボタン
     をクリックしてください。

### 5 日付と時刻を設定する

画面右下の時刻が表示されている箇所に 🗟 を合わせると、日付が表示されま す。日付が正しくない場合は、Windows 2000 で日付と時刻を設定してくだ さい。日付と時刻の設定方法については、『活用ガイド ソフトウェア編』PART4 の「その他」をご覧ください。

セットアップを完了するには、必ず本機の電源を一度切る必要があり ます。このまま本機をお使いになると、セットアップは正しく完了し ません。次の手順に進んでください。 6「スタート」ボタンをクリックする

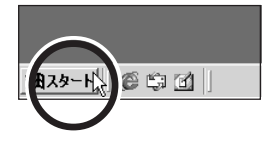

7「シャットダウン」をクリックする

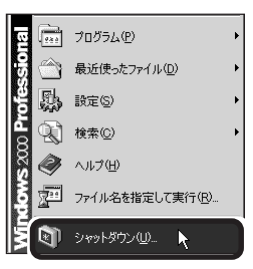

8「シャットダウン」が選択されていることを確認する

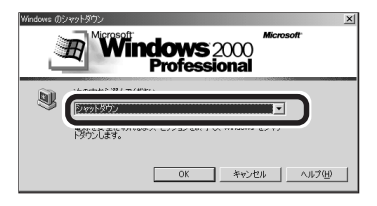

9 OK J # 9 OK J # 9 O

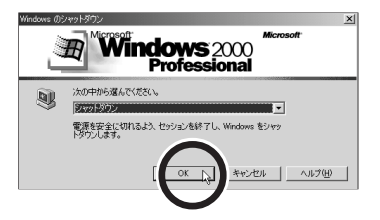

本機の電源が切れ、電源ランプが消えます。

**これで、**Windows のセットアップが完了しました。 P.29 の「電源の入れ方と切り方」へ進んでください。

その他のセットアップを行う

本機には、セットアップを行うことで、使えるようになる機能があります。

## NX **パッドのドライバ**

インストールすることで、NXパッドの拡張機能等が使えるようになります。ドラ イバのインストール方法については、『活用ガイド ハードウェア編』PART1の 「NXパッド」をご覧ください。

## Intel<sup>®</sup> SpeedStep<sup>™</sup> テクノロジ (VA60J/ВНのみ)

セットアップを行うと、電源の種類で動作性能を切り替えることができるようにな ります。Intel<sup>®</sup> SpeedStep<sup>™</sup> テクノロジのセットアップ方法については、『活 用ガイド ハードウェア編』PART1の「省電力機能」をご覧ください。

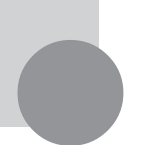

# 電源の入れ方と切り方

添付のマニュアルでパソコンの使い方を学ぶ前に、電源の入れ方と切り方を 覚えておきましょう。正しい手順をマスターすれば、めったなことでパソコ ンは壊れたりしません。

## 電源を入れる(2回目以降)

2回目以降に電源を入れるときは、Windowsのセットアップ手順は不要です。

● チェック // 電源を切った直後に再び電源を入れるときは、本機に負担がかからないよう、電
 源ランプが消えて5秒以上たってから、電源を入れてください。

## 1 電源を入れる

電源スイッチ(①)をスライドすると電源ランプ(②)が点灯します。

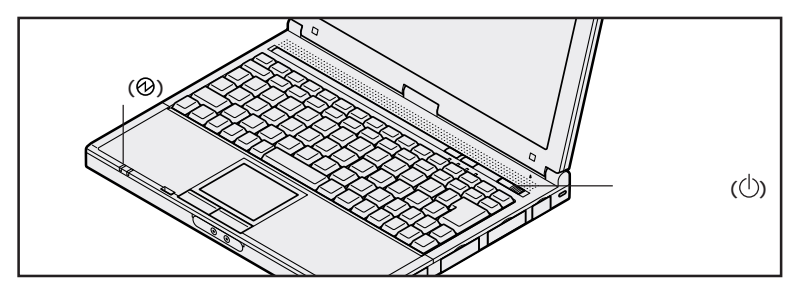

「Windows ヘログオン」の画面が表示されるまで何も操作せずにお待ちください。

2「パスワード」の欄にセットアップ時に設定したパスワードを入力する

● チェック / 大文字 / 小文字を間違えないように入力してください。

## 3 「OK」ボタンをクリックする

# 電源を切る

電源を切るときは次の手順で操作してください。

正しい手順で操作しないと、大切なデータを失ったり、本機の故障の原因となる 場合があります。

1 「スタート」ボタンをクリックする

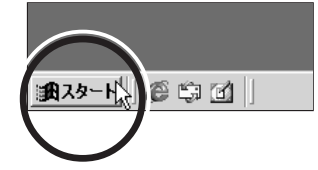

2「シャットダウン」をクリックする

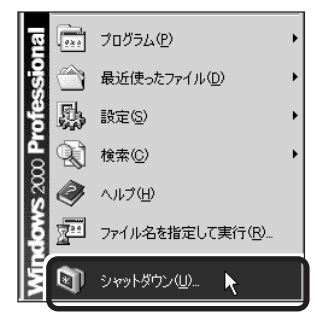

3「シャットダウン」が選択されていることを確認する

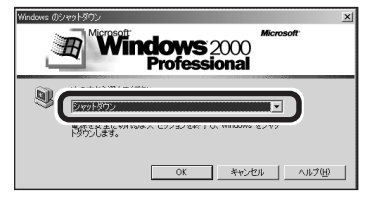

4 「OK」ボタンをクリックする

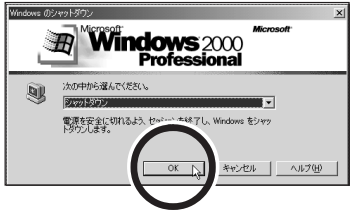

本機の電源が切れ、電源ランプが消えます。

- ●チェック パソフトウェアの暴走などで、正しい手順で本機の電源が切れなくなってしまった ときは、『活用ガイド ソフトウェア編』PART4の「電源を切るとき」をご覧に なり、操作してください。
- チェック // 電源を切った直後に再び電源を入れるときは、本機に負担がかからないよう、電
   源ランプが消えて約5秒以上たってから電源を入れてください。

# マニュアルで パソコンの使い方を学ぶ

本機に添付されているマニュアルを紹介します。 なお、下記のうち 印のマニュアルは、「マニュアルCD-ROM」に入ってい る電子マニュアルです。「マニュアルCD-ROM」の使い方については、次の ページの「電子マニュアルの利用方法」をご覧ください。

# どれから読めばよいか

次の順序でマニュアルを利用してください。

『はじめにお読みください』 - 「活用ガイド ハードウェア編』 (本書) 『活用ガイド ソフトウェア編』

困ったときは

『活用ガイド ソフトウェア編』 『活用ガイド 再セットアップ編』 『NEC PC あんしんサポートガイド』 『環境ガイド』

各マニュアルの主な内容

#### 『活用ガイド ハードウェア編』

本機の取り扱い方法などを説明しています。

- ・キーボード、ハードディスク、CD-ROM ドライブなどの取り扱い
- ・周辺機器の接続と利用方法
- システム設定について

#### 『活用ガイド ソフトウェア編』

アプリケーションの利用方法について説明しています。 また、さまざまなトラブルへの対処方法をQ&A形式で説明しています。

- ・アプリケーションの利用方法
- ・アプリケーションの追加と削除
- パソコンのメンテナンスと管理
- ・ トラブル解決 Q&A

#### 『活用ガイド 再セットアップ編』

パソコンの再セットアップの方法について説明しています。

# 電子マニュアルの利用方法

#### Acrobat Reader の追加

電子マニュアル(PDFファイル)を利用する場合は、あらかじめAcrobat Readerを追加 する必要があります。次の手順で追加してください。

- 1 パソコンの電源を入れる
- 2 CD-ROM ドライブ(またはCD-R/RWドライブ)に添付の「マニュアルCD-ROM」 をセットする
- 3 自動的に電子マニュアルのメニューが表示される
- 4 「Acrobat Reader をインストールする」をクリックする
- 5 「ファイルのダウンロード」で「このプログラムを上記の場所から実行する」をク リックし、「OK」ボタンをクリックする
- 6 「セキュリティ警告」で「はい」ボタンをクリックする
- 7 「Acrobat Reader 4.05 のセットアップ」で「次へ」ボタンをクリックする
- 8 「インストール先の選択」で「次へ」ボタンをクリックする
- 9 「Acrobat Reader を御選択いただきありがとうございました。」と表示されたら 「OK」ボタンをクリックする

#### 電子マニュアルを見る

電子マニュアルは、「マニュアル CD-ROM」の中に入っています。 この電子マニュアルは次の手順で見ることができます。

1 「マニュアルCD-ROM」をCD-ROM ドライブ(またはCD-R/RW ドライブ)に セットする

#### 2 自動的に電子マニュアルのメニューが表示される

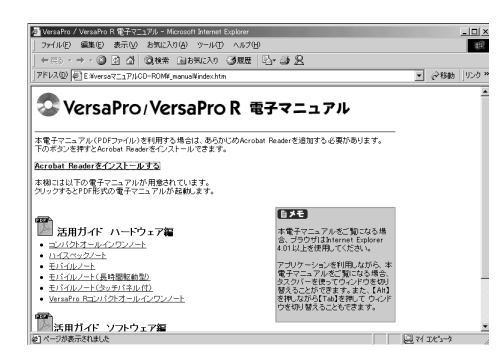

お使いのモデルにより画面は多少異なります。

#### 3 見たいマニュアルのファイル名をクリックする

電子マニュアルが表示されます。

・Acrobat Readerを起動したとき、初回のみ「ソフトウェア使用許諾契約書」の画面が表示されま す。内容をよく読み、内容に同意できる場合は「同意する」ボタンをクリックしてください。同意し ていただけない場合は、Acrobat Reader をお使いいただくことができません。

・必要に応じてハードディスクにファイルをコピーしてご利用ください。

・電子マニュアルを印刷する場合は、ポストスクリプト対応の600dpi以上のページプリンタをご利用 になることをおすすめします。また、うまく印刷されない場合は、プリンタドライバを最新のものに変 更してください。

・次のWebサイト「121ware.com(ワントゥワンウェアドットコム)」では、NEC製の電子マニュアルをダウンロードできるサービスを行っています。

http://121ware.com/

また、NEC PC マニュアルセンターでは、マニュアルの販売を行っています。

・電子マニュアルは、「エクスプローラ」等でファイル名をダブルクリックして開くこともできます。

パソコンをウイルスから守る

## コンピュータウイルスとは

コンピュータウイルスとは、パソコンの動作に悪影響のある不正なプログラムの ことです。

コンピュータウイルスには、システムに入り込み異常なメッセージを表示するもの や、プログラムやデータの一部を破壊するものなど、さまざまなものがあります。 詳しくは、『活用ガイド ソフトウェア編』の「PART3 パソコンのメンテナンス と管理」をご覧ください。

## ウイルスの感染を防ぐには

本機には「VirusScan」というアプリケーションが添付されています。 VirusScanを使ってウイルスチェックを定期的に行うと、フロッピーディスクな どの記憶媒体や、インターネットを経由してパソコンがコンピュータウイルスに感 染することを防ぐことができます。

また、万一感染してしまった場合には、コンピュータウイルスを駆除することがで きます。

VirusScan のインストールについては、『活用ガイド ソフトウェア編』の 「PART2 添付アプリケーションの追加と削除」をご覧ください。

## VirusScan の使い方

VirusScanの使い方は、VirusScanのオンラインヘルプをご覧ください。 本機に添付されているVirusScanで、新種ウイルスに対応するためには、DAT ファイルを更新する必要があります。このため、本機に添付されている VirusScanのままでは新種のウイルスを検出できない場合もあります。 詳しくは『活用ガイド ソフトウェア編』の「PART3 パソコンのメンテナンスと 管理」をご覧ください。

データのバックアップをとる

## バックアップとは

ハードディスクなどに保存したファイルやフォルダを誤って消してしまった場合や、ハードディスクの故障など、万一の事態に備えて、フロッピーディスクや外付けハードディスクなどに複製(コピー)を作ることを「バックアップをとる」といいます。

大切なデータを保護するには、定期的なデータのバックアップが有効です。 詳しくは、『活用ガイド ソフトウェア編』の「PART3 パソコンのメンテナンス と管理」をご覧ください。

## バックアップの必要性

本機にインストールされている Windows 2000 やアプリケーションはインス トールしなおすことができますが、購入後に作成したデータは、一度消えてしま うと元に戻すことはできません。

デェック? 大切なデータはこまめにバックアップを取ってください。

詳しくは、『活用ガイド ソフトウェア編』の「PART3 パソコンのメンテナンス と管理」をご覧ください。

# こんなときは

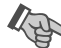

# セットアップの途中で電源を切ってしまったときは

セットアップの途中で電源スイッチを操作してしまったときには次のように操作し てください。

- 1 5 秒以上待ってから、もう一度電源を入れる もとの画面が表示されたときには、そのままセットアップの作業を続けることが できます。もとの画面が表示されないでエラーチェックの画面が表示された場合 は、手順3に進んでください。なにも表示されないもしくは違う画面が表示され た場合は、次の手順2に進んでください。
- 2 電源スイッチを4秒以上操作し続ける 強制的に電源が切れます。
- 3 5秒以上待ってから電源を入れる

エラーチェックが始まります。エラーチェックは本機に異常がないかどうかを調 べるためのものです。

エラーチェックの結果、異常がなければそのままセットアップを続けることができ ます。

何か異常がある場合にはメッセージが表示されますので、画面の指示にしたがっ てください。

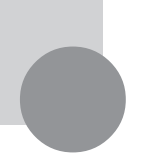

# お客様登録をする

正規登録メンバーになると、製品情報の入手など、さまざまな情報を受けることができます。ハガキまたはFAXで『お客様登録申込書』を送る方法と、インターネットに接続して登録する方法があります。

# ハガキまたは FAX を送る

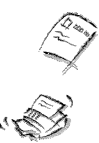

ハガキまたはFAX で『お客様登録申込書』を送っていただく方法です。 詳しくは、添付の『お客様登録申込書』をご覧ください。

# インターネットに接続して登録する

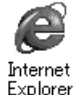

インターネットのホームページから登録する方法です。

NEC ホームページ「121 ware.com (ワントゥワンウェア ドット コム)」 (http://121 ware.com)で登録してください。121 コミュニケーション ID 取得後、 「マイアカウントページ」にて「商品情報登録・参照」を選んでくだ さい。「121 ware.com」の詳細については、添付の『NEC PC あんしんサ ポートガイド』をご覧ください。複数台を同時にご登録される場合は、インター ネットによるご登録が便利です。 このマニュアルは再生紙(古紙率100%)を使用しています。

©NEC Corporation 2001
 日本電気株式会社の許可なく複製、改変などを行うことはできません。
 853-810028-062-A 初版

このマニュアルで使用しているアプリケーション名などの正式名称

| Windows, Windows 2000    | Microsoft₀Windows₀2000 Professional operating system 日本語版 |
|--------------------------|-----------------------------------------------------------|
| Office 2000 Personal     | Microsoft <sub>®</sub> Office 2000 Personal               |
| Office 2000 Professional | Microsoft <sub>®</sub> Office 2000 Professional           |
| Acrobat Reader           | Adobe <sub>®</sub> Acrobat™ Reader 4.0J                   |
| VirusScan                | VirusScan Ver4.5                                          |

本書に記載の画面は、モデルによって異なることがあります。また、実際の画面とは多少異なることがあります。 Microsoft、MS、Windows、Outlook および Windows のロゴは、米国 Microsoft Corporation の米国およ びその他の国における商標または登録商標です。

Adobe、Acrobat および Acrobat ロゴは、Adobe Systems Incorporated (アドビシステムズ社)の商標です。 Adaptec および Adaptec 社のロゴは、Adaptec.Inc.の登録商標です。

Easy CD Creator、DirectCD は、Adaptec, Inc. の商標です。

VirusScanは、米国法人Network Associates,Inc.またはその関係会社の米国またはその他の国における登録商 標です。

Pentium は、Intel Corporation の登録商標です。

Celeron は、Intel Corporation の商標です。

「DoPa」は、㈱NTTドコモの登録商標です。

cdmaOne は、CDG の登録商標です。

その他、本書に記載されている会社名、商品名は各社の商標または登録商標です。

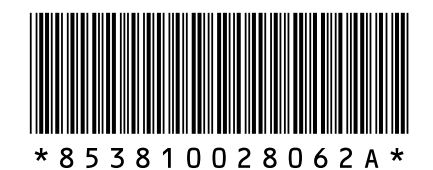